### **Upload SCORM Packages to Moodle**

### Moodle Link:

http://165.22.223.122/moodle/

### THB Team:

Username: feroz Password: Office@123

### **Important Note:**

In Moodle you cannot upload the packages who's size is more than 80MB. To do so please hand over the packages to System Admins and they will do the backend uploading and you will be able to select the same package from the repository during the package upload in Moodle.

### Steps to follow:

1. Step 1: Enter user Name and Password

|                   | and the second second se |
|-------------------|----------------------------------------------------------------------------------------------------|
| feroz 🗕           | Forgotten your username                                                                                                    |
| 0/Frienda 122     | or password?                                                                                                    |
| Office@125        | Cookies must be enabled                                                                                                    |
| Remember username | in your browser 🕥                                                                                                    |
| Logio             | Some courses may allow                                                                                                    |
| CORIN             | object arress                                                                                                    |

## 2. Step 2: Click on "Feroz Team" button

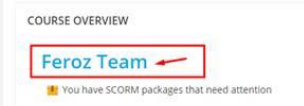

3. Step 3: Click on "Setting icon" and then "Turn editing on" button to enable SCORM upload option.

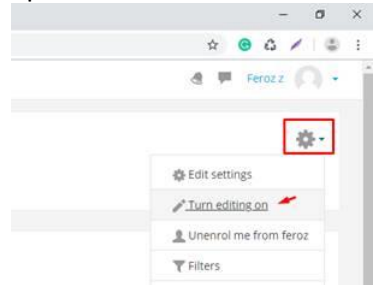

4. Step 4: Click on "Add an activity or resource"

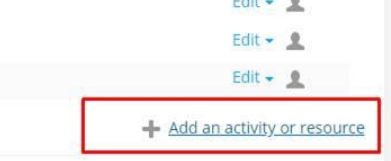

5. Step 5: Click on "SCORM package" button and then click on "Add" button Add an activity or resource

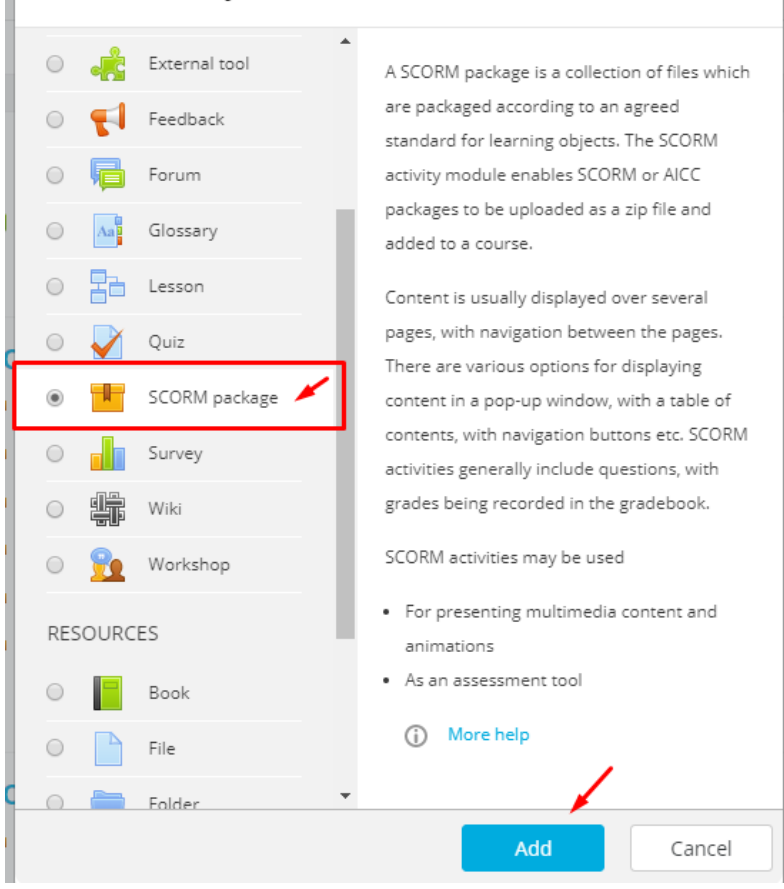

6. Step 6: Enter SCORM package name(Keep same in both the places)

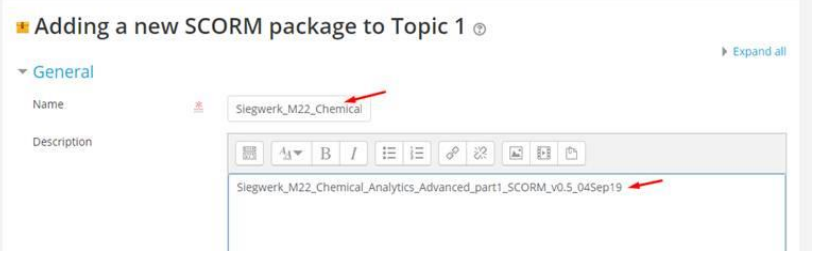

# 7. Step 7: Upload the SCORM "zip" package

# Package file Package file Maximum size for new files: Unlimited, maximum attachments: 1 BE Tiles Vou can drag and drop files here to add them.

8. Step 8: Select "New Window" under Appearance section

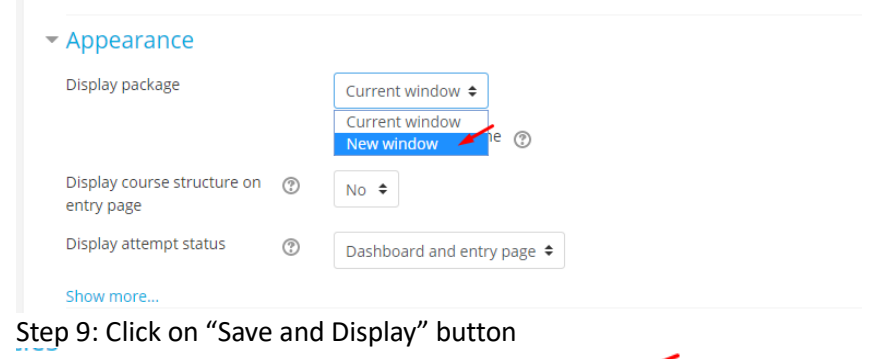

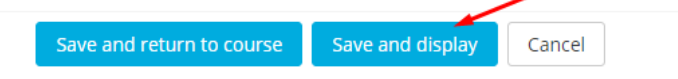

10. Step 10: Click on "Preview" mode option to view the course

9.

Siegwerk\_M22\_Chemical\_Analytics\_Advanced\_part1
Info Reports
Siegwerk\_M22\_Chemical\_Analytics\_Advanced\_part1\_SCORM\_v0.5\_04Sep19
Number of attempts allowed: Unlimited
Number of attempts you have made: 1
Grade for attempt 1: 0%
Grading method: Highest attempt
Grade reported: 0%
Delete all SCORM attempts
Mode: Preview Normal
Enter